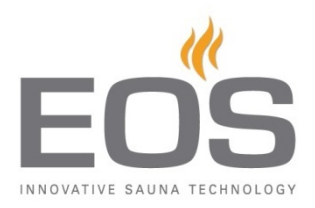

## EmoTouch II+ Software Update

Please use the SD card in the control panel to update the software of your *EmoTouch II+* sauna control unit. Proceed as follows:

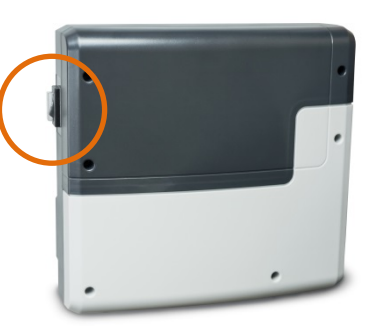

Flip the **Switch-Off** switch on the power unit to turn off the EmoTouch control unit, then use the disassembly tool to remove the panel front from the wall mount or wall mount casing.

- Slightly press on the card to eject it such that you can easily remove it from the card slot.
- 2. Format the *SD card* (open Windows Explorer, right-click on the card reader volume->Format). Choose **FAT32 or FAT16** as your file system.
- 3. Now unzip the entire content of the update zip file to the empty SD card.
- 4. Restore the SD card to the card reader at the back of the control panel until you feel it snap in, then put the control panel back into the correct mount casing.
- 5. Flip the Switch-Off switch at the power unit to turn on the control unit. Open the "Set-up" sub-menu and start the firmware update will be installed. Upon successful completion, the control unit will automatically restart and be ready to operate again.

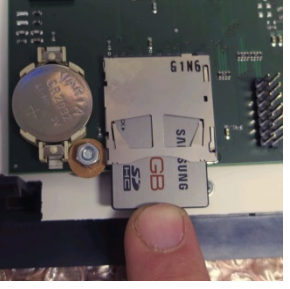